30、扩展篇 8 Arduino1602 液晶

本次试验使用 arduino 直接驱动 1602 液晶显示文字

1602 液晶在应用中非常广泛,最初的 1602 液晶使用的是 HD44780 控制器,现在各个厂家 的 1602 模块基本上都是采用了与之兼容的 IC,所以特性上基本都是一致的。

1602LCD 主要技术参数 显示容量为 16×2 个字符; 芯片工作电压为 4.5~5.5V; 工作电流为 2.0mA (5.0V); 模块最佳工作电压为 5.0V; 字符尺寸为 2.95×4.35 (W×H) mm。

1602液晶接口引脚定义

| 编号 | 符号  | 引脚说明          | 编号 | 符号  | 引脚说明     |
|----|-----|---------------|----|-----|----------|
| 1  | VSS | 电源地           | 9  | D2  | Date I/O |
| 2  | VDD | 电源正极          | 10 | D3  | Date I/O |
| 3  | VL  | 液晶显示偏压信号      | 11 | D4  | Date I/O |
| 4  | RS  | 数据/命令选择端(V/L) | 12 | D5  | Date I/O |
| 5  | R/W | 读/写选择端(H/L)   | 13 | D6  | Date I/O |
| 6  | E   | 使能信号 🔓        | 14 | D7  | Date I/O |
| 7  | D0  | Date I/O      | 15 | BLA | 背光源正极    |
| 8  | D1  | Date I/O      | 16 | BLK | 背光源负极    |

接口说明:

1、两组电源 一组是模块的电源 一组是背光板的电源 一般均使用 5V 供电。本次试验背光 使用 3.3V 供电也可以工作。

2、VL 是调节对比度的引脚,串联不大于 5KΩ的电位器进行调节。本次实验使用 1KΩ的电 阻来设定对比度。其连接分高电位与低电位接法,本次使用低电位接法,串联 1KΩ电阻后 接 GND。

3、RS 是很多液晶上都有的引脚 是命令/数据选择引脚 该脚电平为高时表示将进行数据操 作;为低时表示进行命令操作。

4、RW 也是很多液晶上都有的引脚 是读写选择端 该脚电平为高是表示要对液晶进行读操 作;为低时表示要进行写操作。

5、E 同样很多液晶模块有此引脚 通常在总线上信号稳定后给一正脉冲通知把数据读走, 在此脚为高电平的时候总线不允许变化。

6、D0—D78 位双向并行总线,用来传送命令和数据。

7、BLA 是背光源正极, BLK 是背光源负极。

1602 液晶的基本操作分以下四种:

基于: 慧净 ARDUINO 智能机器人---视频教程下载网址: <u>WWW.HJMCU.COM</u> <u>WWW.HLMCU.COM</u>

| 读状态 | 输入 | RS=L, R/W=H, E=H           | 输出 | D0~D7=状态字 |
|-----|----|----------------------------|----|-----------|
| 写指令 | 输入 | RS=L,R/W=L,D0~D7=指令码,E=高脉冲 | 输出 | 无         |
| 读数据 | 输入 | RS=H, R/W=H, E=H           | 输出 | D0~D7=数据  |
| 写数据 | 输入 | RS=H,R/W=L,D0~D7=数据,E=高脉冲  | 输出 | 一         |

下图就是1602液晶实物图

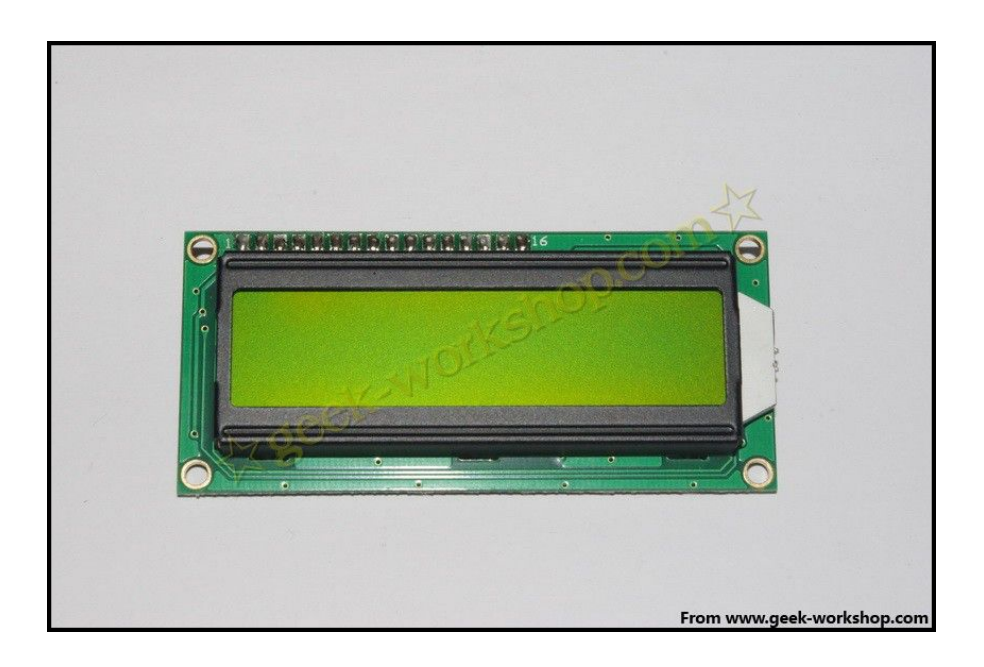

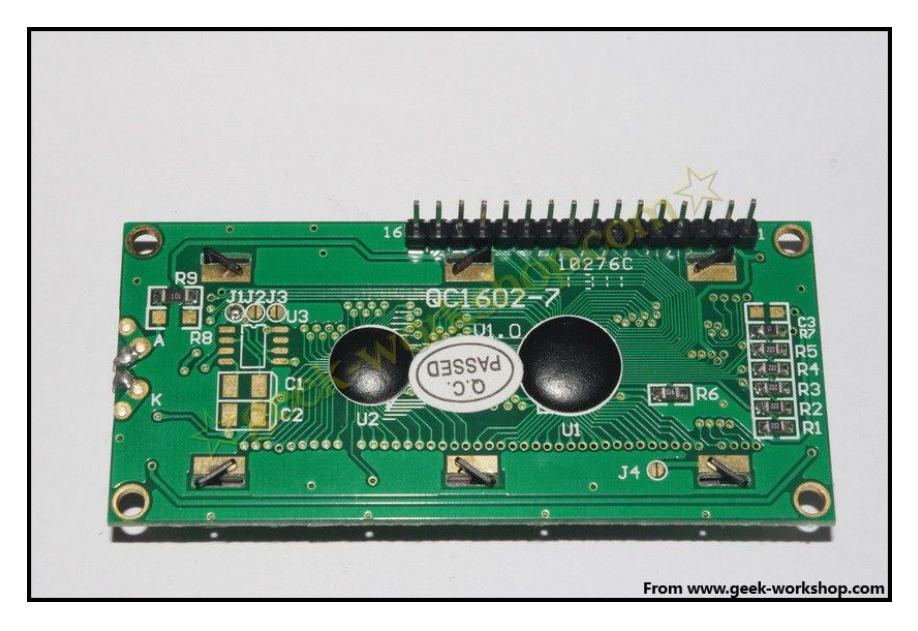

1602 直接与 arduino 通信,根据产品手册描述,分 8 位连接法与 4 位连接法,咱们先使用 8 位连接法进行实验。硬件连接方式如下图

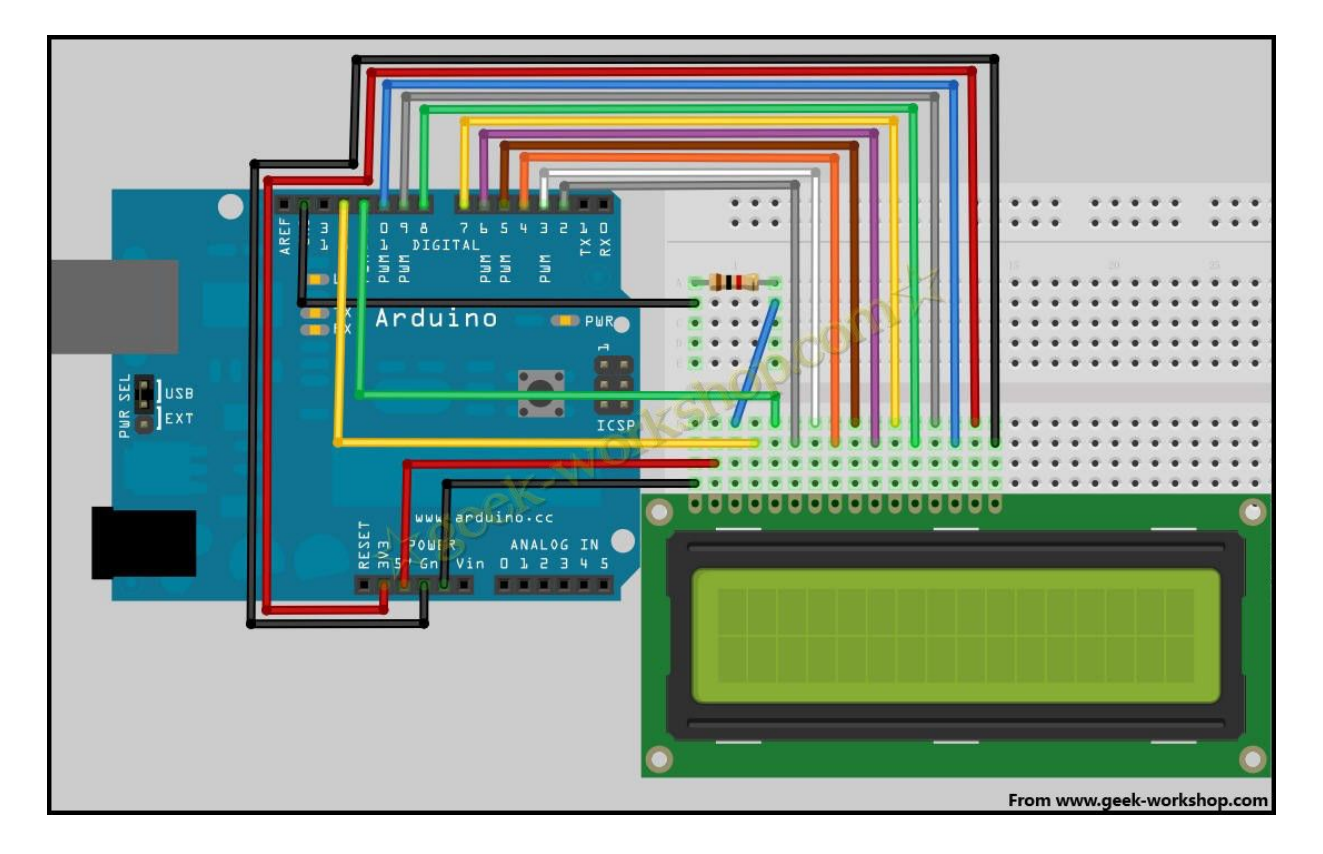

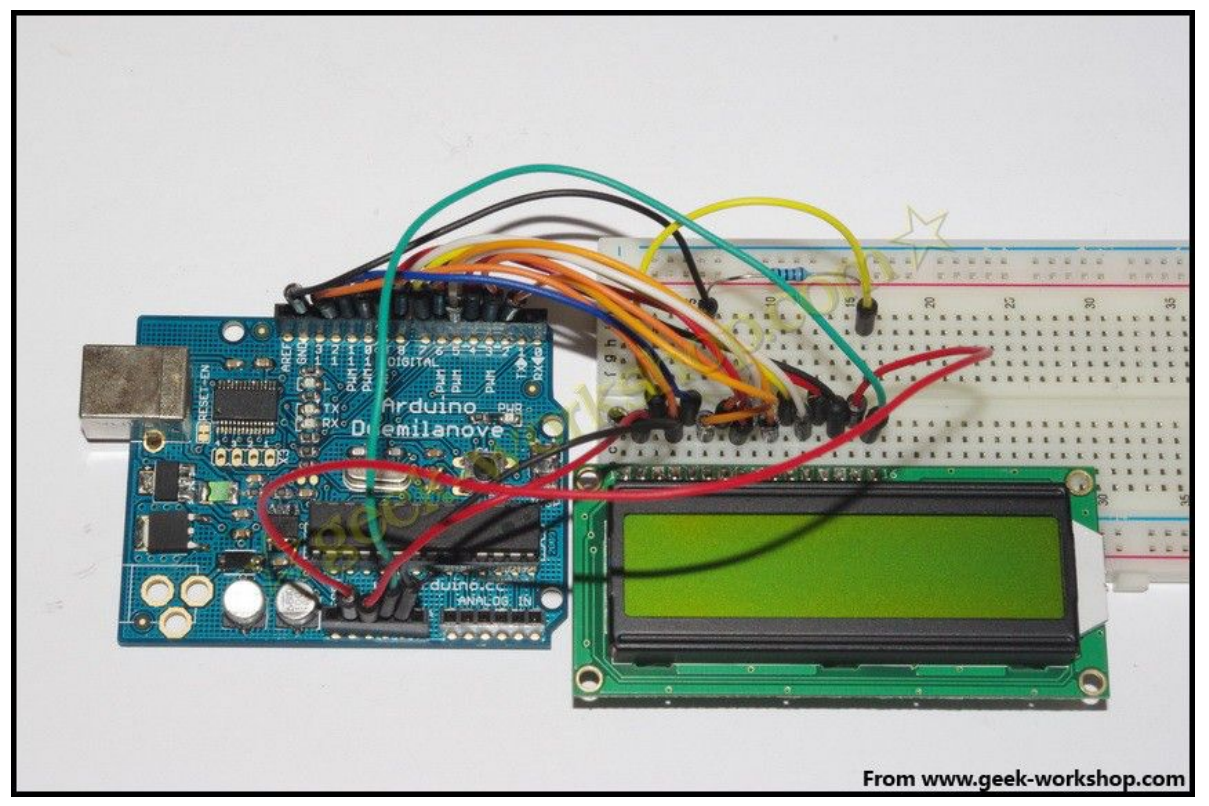

基于: 慧净 ARDUINO 智能机器人---视频教程下载网址: <u>WWW.HJMCU.COM</u> <u>WWW.HLMCU.COM</u>

代码如下

```
int DI = 12;
int RW = 11;
int DB[] = {3, 4, 5, 6, 7, 8, 9, 10};//使用数组来定义总线需要的管脚
int Enable = 2;
void LcdCommandWrite(int value) {
// 定义所有引脚
int i = 0;
for (i=DB[0]; i <= DI; i++) //总线赋值
{
  digitalWrite(i,value & 01);//因为 1602 液晶信号识别是 D7-D0(不是 D0-D7), 这里是用来反
转信号。
  value >>= 1;
}
digitalWrite(Enable,LOW);
delayMicroseconds(1);
digitalWrite(Enable,HIGH);
delayMicroseconds(1); // 延时 1ms
digitalWrite(Enable,LOW);
delayMicroseconds(1); // 延时 1ms
}
void LcdDataWrite(int value) {
// 定义所有引脚
int i = 0;
digitalWrite(DI, HIGH);
digitalWrite(RW, LOW);
for (i=DB[0]; i <= DB[7]; i++) {
  digitalWrite(i,value & 01);
  value >>= 1;
}
digitalWrite(Enable,LOW);
delayMicroseconds(1);
digitalWrite(Enable,HIGH);
delayMicroseconds(1);
digitalWrite(Enable,LOW);
delayMicroseconds(1); // 延时 1ms
}
void setup (void) {
int i = 0;
```

```
for (i=Enable; i \leq DI; i++) {
 pinMode(i,OUTPUT);
}
delay(100);
// 短暂的停顿后初始化 LCD
// 用于 LCD 控制需要
LcdCommandWrite(0x38); // 设置为 8-bit 接口, 2 行显示, 5x7 文字大小
delay(64);
LcdCommandWrite(0x38); // 设置为 8-bit 接口, 2 行显示, 5x7 文字大小
delay(50);
LcdCommandWrite(0x38); // 设置为 8-bit 接口, 2 行显示, 5x7 文字大小
delay(20);
LcdCommandWrite(0x06); // 输入方式设定
                // 自动增量,没有显示移位
delay(20);
LcdCommandWrite(0x0E); // 显示设置
                // 开启显示屏, 光标显示, 无闪烁
delay(20);
LcdCommandWrite(0x01); // 屏幕清空, 光标位置归零
delay(100);
LcdCommandWrite(0x80); // 显示设置
                // 开启显示屏, 光标显示, 无闪烁
delay(20);
}
void loop (void) {
LcdCommandWrite(0x01); // 屏幕清空, 光标位置归零
delay(10);
LcdCommandWrite(0x80+3);
delay(10);
// 写入欢迎信息
LcdDataWrite('W');
LcdDataWrite('e');
LcdDataWrite('l');
LcdDataWrite('c');
LcdDataWrite('o');
LcdDataWrite('m');
LcdDataWrite('e');
LcdDataWrite(' ');
LcdDataWrite('t');
LcdDataWrite('o');
delay(10);
LcdCommandWrite(0xc0+1); // 定义光标位置为第二行第二个位置
delay(10);
```

LcdDataWrite('g'); LcdDataWrite('e'); LcdDataWrite('e'); LcdDataWrite('k'); LcdDataWrite('-'); LcdDataWrite('w'); LcdDataWrite('o'); LcdDataWrite('r'); LcdDataWrite('k'); LcdDataWrite('s'); LcdDataWrite('h'); LcdDataWrite('o'); LcdDataWrite('p'); delay(5000); LcdCommandWrite(0x01); // 屏幕清空, 光标位置归零 delay(10);LcdDataWrite('I'); LcdDataWrite(' '); LcdDataWrite('a'); LcdDataWrite('m'); LcdDataWrite(' '); LcdDataWrite('h'); LcdDataWrite('o'); LcdDataWrite('n'); LcdDataWrite('g'); LcdDataWrite('y'); LcdDataWrite('i'); delay(3000); LcdCommandWrite(0x02); //设置模式为新文字替换老文字,无新文字的地方显示不变。 delay(10);LcdCommandWrite(0x80+5); //定义光标位置为第一行第六个位置 delay(10);LcdDataWrite('t'); LcdDataWrite('h'); LcdDataWrite('e'); LcdDataWrite(' '); LcdDataWrite('a'); LcdDataWrite('d'); LcdDataWrite('m'); LcdDataWrite('i'); LcdDataWrite('n'); delay(5000); } int DI = 12;

```
int RW = 11;
 int DB[] = {3, 4, 5, 6, 7, 8, 9, 10};//使用数组来定义总线需要的管脚
 int Enable = 2;

Evoid LcdCommandWrite(int value) {

  // 定义所有引脚
  int i = 0;
  for (i=DB[0]; i <= DI; i++) //总线赋值
\Box
   digitalWrite(i,value & 01);//因为 1602 液晶信号识别是 D7-D0(不是 D0-D7),这里是用来反
转信号。
   value >>= 1;
  }
  digitalWrite(Enable,LOW);
  delayMicroseconds(1);
  digitalWrite(Enable,HIGH);
  delayMicroseconds(1); // 延时 1ms
  digitalWrite(Enable,LOW);
  delayMicroseconds(1); // 延时 1ms
  }
Evoid LcdDataWrite(int value) {
  // 定义所有引脚
  int i = 0;
  digitalWrite(DI, HIGH);
  digitalWrite(RW, LOW);
\Box for (i=DB[0]; i <= DB[7]; i++) {
   digitalWrite(i,value & 01);
   value >>= 1;
  }
  digitalWrite(Enable,LOW);
  delayMicroseconds(1);
  digitalWrite(Enable,HIGH);
  delayMicroseconds(1);
  digitalWrite(Enable,LOW);
  delayMicroseconds(1); // 延时 1ms
  }
\Box void setup (void) {
  int i = 0;
\Box for (i=Enable; i <= DI; i++) {
   pinMode(i,OUTPUT);
  }
  delay(100);
```

```
// 短暂的停顿后初始化 LCD
 // 用于 LCD 控制需要
 LcdCommandWrite(0x38); // 设置为 8-bit 接口, 2 行显示, 5x7 文字大小
 delay(64);
 LcdCommandWrite(0x38); // 设置为 8-bit 接口, 2 行显示, 5x7 文字大小
 delay(50);
 LcdCommandWrite(0x38); // 设置为 8-bit 接口, 2 行显示, 5x7 文字大小
 delay(20);
 LcdCommandWrite(0x06); // 输入方式设定
             // 自动增量,没有显示移位
 delay(20);
 LcdCommandWrite(0x0E); // 显示设置
             //开启显示屏,光标显示,无闪烁
 delay(20);
 LcdCommandWrite(0x01); // 屏幕清空, 光标位置归零
 delay(100);
 LcdCommandWrite(0x80); // 显示设置
             //开启显示屏,光标显示,无闪烁
 delay(20);
 }
\Boxvoid loop (void) {
  LcdCommandWrite(0x01); // 屏幕清空, 光标位置归零
  delay(10);
  LcdCommandWrite(0x80+3);
  delay(10);
  // 写入欢迎信息
  LcdDataWrite('W');
  LcdDataWrite('e');
  LcdDataWrite('l');
  LcdDataWrite('c');
  LcdDataWrite('o');
  LcdDataWrite('m');
  LcdDataWrite('e');
  LcdDataWrite(' ');
  LcdDataWrite('t');
  LcdDataWrite('o');
  delay(10);
  LcdCommandWrite(0xc0+1); // 定义光标位置为第二行第二个位置
  delay(10);
  LcdDataWrite('g');
  LcdDataWrite('e');
  LcdDataWrite('e');
  LcdDataWrite('k');
```

LcdDataWrite('-'); LcdDataWrite('w'); LcdDataWrite('o'); LcdDataWrite('r'); LcdDataWrite('k'); LcdDataWrite('s'); LcdDataWrite('h'); LcdDataWrite('o'); LcdDataWrite('p'); delay(5000); LcdCommandWrite(0x01); // 屏幕清空, 光标位置归零 delay(10);LcdDataWrite('I'); LcdDataWrite(' '); LcdDataWrite('a'); LcdDataWrite('m'); LcdDataWrite(' '); LcdDataWrite('h'); LcdDataWrite('o'); LcdDataWrite('n'); LcdDataWrite('g'); LcdDataWrite('y'); LcdDataWrite('i'); delay(3000); LcdCommandWrite(0x02); //设置模式为新文字替换老文字,无新文字的地方显示不变。 delay(10); LcdCommandWrite(0x80+5); //定义光标位置为第一行第六个位置 delay(10);LcdDataWrite('t'); LcdDataWrite('h'); LcdDataWrite('e'); LcdDataWrite(' '); LcdDataWrite('a'); LcdDataWrite('d'); LcdDataWrite('m'); LcdDataWrite('i'); LcdDataWrite('n'); delay(5000);

}

4位接法

在正常使用下,8位接法基本把 arduino 的数字端口占满了,如果想要多接几个传感器就没

有端口了,这种情况下怎么处理呢,咱们可以使用4位接法。

#### 4 位接法的硬件连接方法如下图

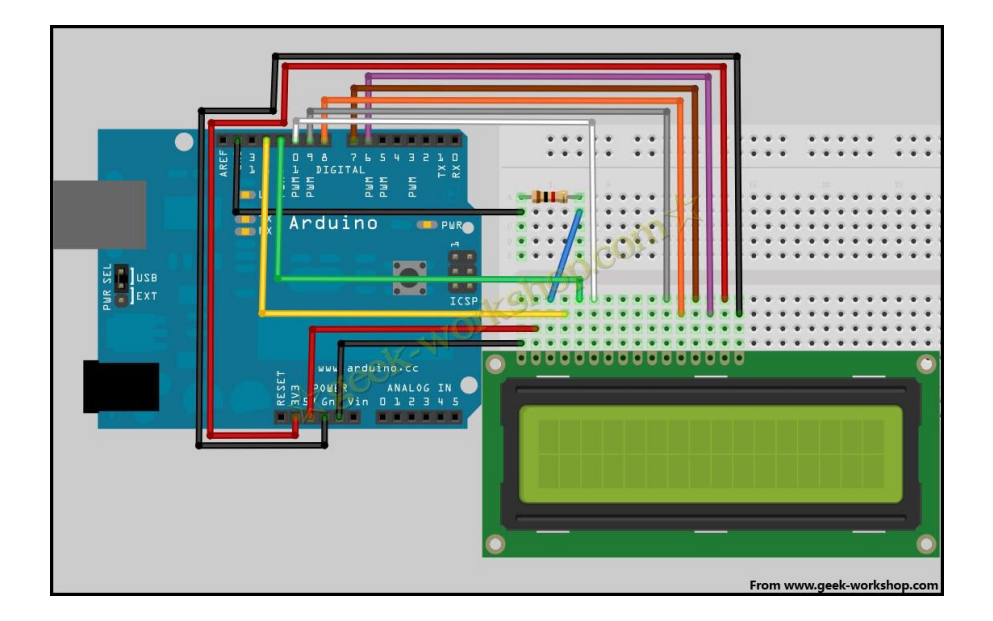

硬件接好后把下面的代码上传到控制板上,看看效果。

int LCD1602\_RS=12; int LCD1602\_RW=11; int LCD1602\_EN=10; int DB[] = { 6, 7, 8, 9}; char str1[]="Welcome to"; char str2[]="geek-workshop"; char str3[]="this is the"; char str4[]="4-bit interface";

void LCD\_Command\_Write(int command)
{
 int i,temp;
 digitalWrite( LCD1602\_RS,LOW);
 digitalWrite( LCD1602\_RW,LOW);
 digitalWrite( LCD1602\_EN,LOW);

temp=command & 0xf0; for (i=DB[0]; i <= 9; i++)

```
{
  digitalWrite(i,temp & 0x80);
  temp \leq = 1;
}
digitalWrite( LCD1602_EN,HIGH);
delayMicroseconds(1);
digitalWrite( LCD1602_EN,LOW);
temp=(command & 0x0f)<<4;
for (i=DB[0]; i <= 10; i++)
{
  digitalWrite(i,temp & 0x80);
  temp \leq = 1;
}
digitalWrite( LCD1602_EN,HIGH);
delayMicroseconds(1);
digitalWrite( LCD1602 EN,LOW);
}
void LCD_Data_Write(int dat)
{
int i=0,temp;
digitalWrite( LCD1602 RS,HIGH);
digitalWrite( LCD1602 RW,LOW);
digitalWrite( LCD1602_EN,LOW);
temp=dat & 0xf0;
for (i=DB[0]; i <= 9; i++)
{
  digitalWrite(i,temp & 0x80);
  temp <<= 1;
}
digitalWrite( LCD1602_EN,HIGH);
delayMicroseconds(1);
digitalWrite( LCD1602_EN,LOW);
temp=(dat & 0x0f)<<4;
for (i=DB[0]; i <= 10; i++)
{
  digitalWrite(i,temp & 0x80);
  temp \leq = 1;
```

```
digitalWrite( LCD1602_EN,HIGH);
delayMicroseconds(1);
digitalWrite( LCD1602 EN,LOW);
}
void LCD_SET_XY( int x, int y )
{
int address;
if (y == 0) address = 0x80 + x;
else
           address = 0xC0 + x;
LCD_Command_Write(address);
}
void LCD_Write_Char( int x,int y,int dat)
{
LCD_SET_XY(x, y);
LCD_Data_Write(dat);
}
void LCD_Write_String(int X,int Y,char *s)
{
   LCD_SET_XY(X,Y); //设置地址
   while (*s)
             //写字符串
   {
    LCD_Data_Write(*s);
    s ++;
   }
}
void setup (void)
{
int i = 0;
 for (i=6; i <= 12; i++)
  {
   pinMode(i,OUTPUT);
  }
 delay(100);
 LCD_Command_Write(0x28);//4 线 2 行 5x7
 delay(50);
 LCD Command Write(0x06);
 delay(50);
LCD_Command_Write(0x0c);
```

}

```
delay(50);
LCD_Command_Write(0x80);
delay(50);
LCD_Command_Write(0x01);
delay(50);
```

}

```
void loop (void)
```

```
{
```

```
LCD_Command_Write(0x01);
delay(50);
LCD_Write_String(3,0,str1);//第1行,第4个地址起
delay(50);
LCD_Write_String(1,1,str2);//第2行,第2个地址起
delay(5000);
LCD_Command_Write(0x01);
delay(50);
LCD_Write_String(0,0,str3);
delay(50);
LCD_Write_String(0,1,str4);
delay(5000);
```

```
}
```

```
普通浏览复制代码保存代码打印代码
int LCD1602_RS=12;
int LCD1602_RW=11;
int LCD1602_EN=10;
int DB[] = { 6, 7, 8, 9};
char str1[]="Welcome to";
char str2[]="geek-workshop";
char str3[]="this is the";
char str4[]="4-bit interface";
```

```
void LCD_Command_Write(int command)
```

#### $\Box$ {

```
int i,temp;
digitalWrite( LCD1602_RS,LOW);
digitalWrite( LCD1602_RW,LOW);
digitalWrite( LCD1602_EN,LOW);
```

```
temp=command & 0xf0;
for (i=DB[0]; i <= 9; i++)
```

```
digitalWrite(i,temp & 0x80);
   temp \leq = 1;
  }
  digitalWrite( LCD1602_EN,HIGH);
  delayMicroseconds(1);
  digitalWrite( LCD1602 EN,LOW);
  temp=(command & 0x0f)<<4;
  for (i=DB[0]; i <= 10; i++)
\square {
   digitalWrite(i,temp & 0x80);
   temp <<= 1;
  }
  digitalWrite( LCD1602_EN,HIGH);
  delayMicroseconds(1);
  digitalWrite( LCD1602 EN,LOW);
  }
  void LCD_Data_Write(int dat)
\square
  int i=0,temp;
  digitalWrite( LCD1602_RS,HIGH);
  digitalWrite( LCD1602_RW,LOW);
  digitalWrite( LCD1602_EN,LOW);
  temp=dat & 0xf0;
  for (i=DB[0]; i <= 9; i++)
\square
   digitalWrite(i,temp & 0x80);
   temp \ll 1;
  }
  digitalWrite( LCD1602_EN,HIGH);
  delayMicroseconds(1);
  digitalWrite( LCD1602_EN,LOW);
  temp=(dat & 0x0f)<<4;
  for (i=DB[0]; i <= 10; i++)
\square
   digitalWrite(i,temp & 0x80);
   temp \leq = 1;
  }
```

```
digitalWrite( LCD1602 EN,HIGH);
  delayMicroseconds(1);
  digitalWrite( LCD1602_EN,LOW);
  }
 void LCD_SET_XY( int x, int y )
\square
   int address;
   if (y == 0) address = 0x80 + x;
           address = 0xC0 + x;
  else
  LCD_Command_Write(address);
  }
 void LCD_Write_Char( int x,int y,int dat)
Ξ{
  LCD_SET_XY( x, y );
  LCD Data Write(dat);
 }
 void LCD_Write_String(int X,int Y,char *s)
\square
    LCD_SET_XY(X,Y); //设置地址
    while (*s) //写字符串
⊟ {
    LCD_Data_Write(*s);
     s ++;
    }
 }
 void setup (void)
\square
  int i = 0;
  for (i=6; i <= 12; i++)
\Box {
    pinMode(i,OUTPUT);
   }
   delay(100);
  LCD_Command_Write(0x28);//4 线 2 行 5x7
  delay(50);
  LCD_Command_Write(0x06);
  delay(50);
   LCD_Command_Write(0x0c);
   delay(50);
```

LCD\_Command\_Write(0x80); delay(50); LCD\_Command\_Write(0x01); delay(50);

}

void loop (void)

 $\Box$ {

LCD\_Command\_Write(0x01); delay(50); LCD\_Write\_String(3,0,str1);//第1行,第4个地址起 delay(50); LCD\_Write\_String(1,1,str2);//第2行,第2个地址起 delay(5000); LCD\_Command\_Write(0x01); delay(50); LCD\_Write\_String(0,0,str3); delay(50); LCD\_Write\_String(0,1,str4); delay(5000);

}

版权声明:(部分资料图片来源网络)

1、本教程为慧净电子会员整理作品,欢迎网上下载、转载、传播、免费共享给 各位单片机爱好者 24 小时内免费试看!如有伤害到你,请通知我们删除。

2、该教程可能会存在错误或不当之处,欢迎朋友们指正。

3、未经协商便做出不负责任的恶意评价(中评,差评),视为自动放弃一切售后服务的权利!

4、我们的产品收入一部分是赠送给慈善机构的,以免影响到你的善心.大家好,才是真的好(双方好评)。

下面是有缘人看的,谢谢理解 善有善报,恶有恶报,不是不报,时候未到。 从古至今,阴司放过谁,大家得多行善。 行善积德,爱护动物,哪怕小蚂蚁也是生命。 可改变命运,可心想事成,有利保佑子孙后代更昌盛。

基于: 慧净 ARDUINO 智能机器人---视频教程下载网址: <u>WWW.HJMCU.COM</u> <u>WWW.HLMCU.COM</u>

学习弟子规,教我们如何做人,看和谐拯救危机,教我们看宇宙。 看为什么不能吃它们,教我们慈悲心,看因果轮回纪录,教我们懂得因果报应。 切勿造恶,种瓜得瓜种豆得豆,一切都有过程,待成熟之时,福德或果报自来找 你。

> 慧净 2008年8月8日

#### 推荐你使用慧净ARDUINO智能机器人

#### 网站: WWW.HJMCU.COM

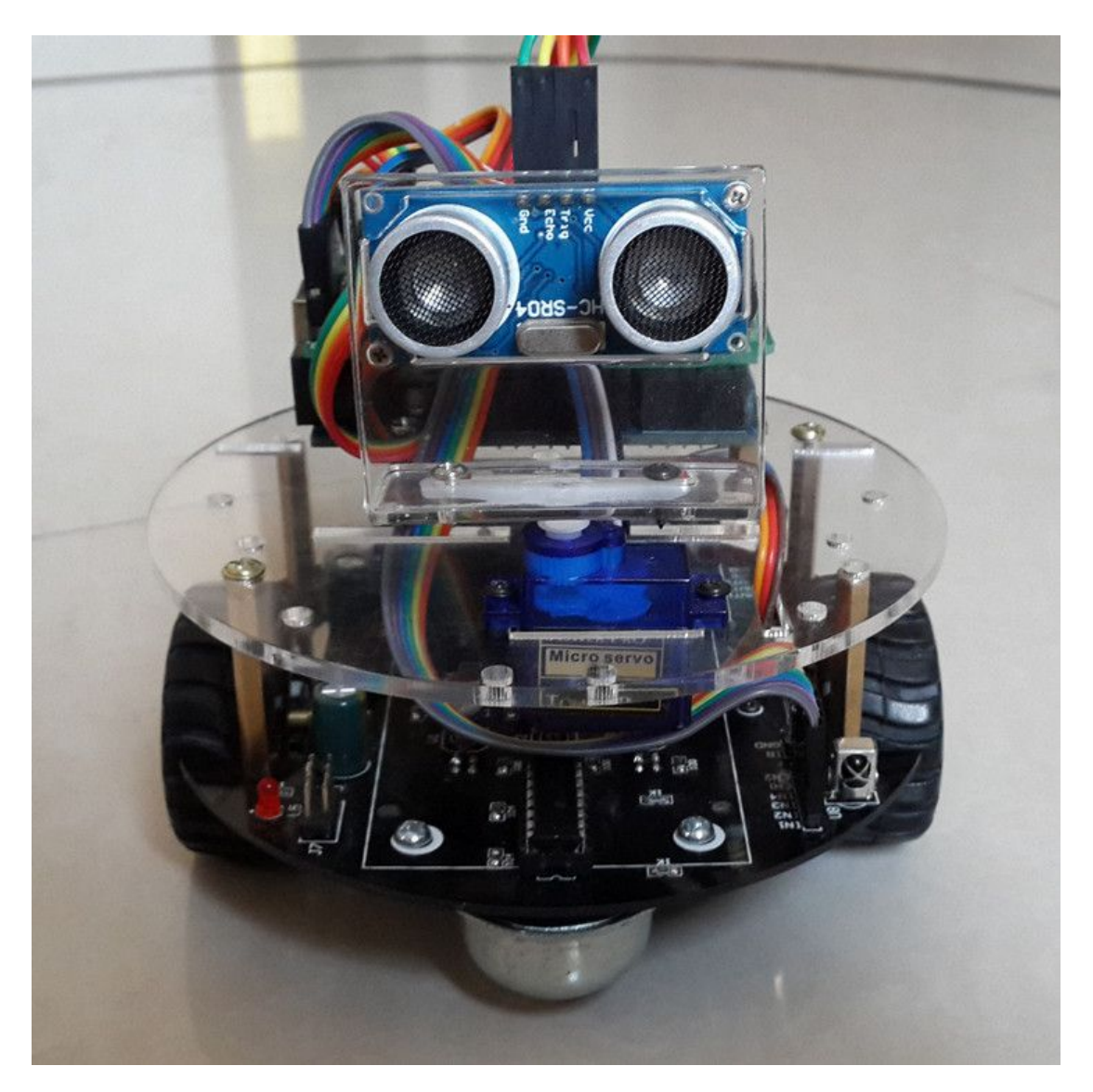

慧净ARDUINO智能机器人可以蓝牙手机控制,可以超声波 避障,等功能,只要你想得到,智能机器人就能做到。